# F 🗟 REVER

# forevigo

# 

Smartwatch SW-300

(full version)

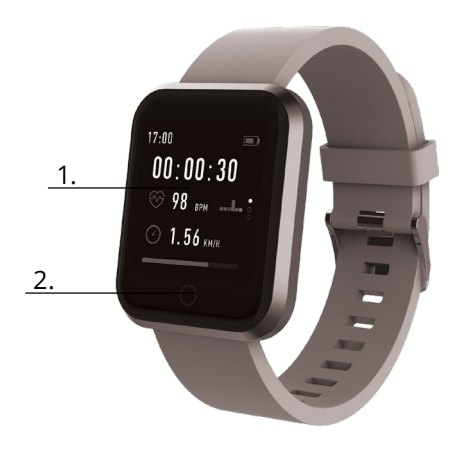

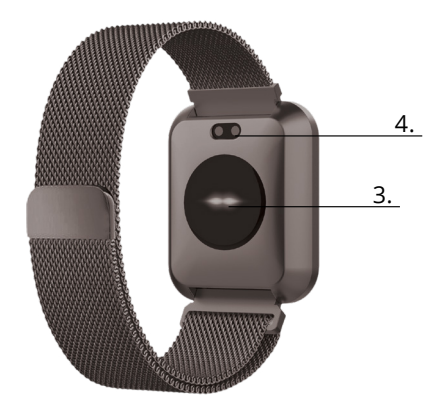

SK

196

Ďakujeme vám za zakúpenie výrobku Forever. Pred jeho použitím si prosím prečítajte Príručku používateľa a zachovajte je pre jej prípadné ďalšie použitie. Prístroj nerozoberajte – všetky opravy musia byť vykonané servisným technikom. Používajte len originálne časti a príslušenstvo poskytnuté výrobcom zariadenia. Zariadenie nesmie byť priamo vystavené vode, vlhkosti, slnečnému svetlu, ohňu a iným zdrojom tepla. Veríme, že tento výrobok Forever splní vsáce očakávania.

#### Popis

- 1. Dotyková obrazovka
- 2. Dotykové tlačidlo
- 3. Senzor merania srdcového tepu
- 4. Nabíjací konektor

#### Nabíjanie

Umiestnite chytré hodinky do nabíjačky tak, aby sa nabíjací konektor dotýkal kontaktov na nabíjačke. Potom USB nabíjačku pripojte k napájaciemu zdroju.

#### Inštalácia aplikácie Forever Smart

Vyhľadajte aplikáciu "Forever Smart" v obchode Google Play alebo App Store a nainštalujte ju do telefónu.

# Pripojenie hodiniek k telefónu

- 1. Aktivujte Bluetooth vo vašom telefóne.
- 2. Zapnite aplikáciu "Forever Smart" a vyplňte osobné informácie v nastavení.
- 3. V nastavení zvoľte "Pripojiť chytré hodinky".
- 4. Zvoľte model vašich chytrých hodiniek.
- 5. Kliknite na príslušnú fotografiu modelu, ktorý chcete pripojiť.

# Odpojenie hodiniek od telefónu

- 1. Zapnite aplikáciu "Forever Smart".
- 2. Stlačte "Odpojiť chytré hodinky" v nastavení a potvrďte voľbu.

3. Ak chcete odpojiť chytré hodinky od iPhonu, stlačte Odpojiť chytré hodinky v nastavení aplikácie Forever Smart a potom choďte do nastavení telefónu a v Bluetooth vyberte Ignorovať u týchto chytrých hodiniek.

#### Funkcie

- Zdvihnite zápästia smerom k sebe alebo stlačte dotykové tlačidlo pre aktiváciu obrazovky
- Stlačte a podržte dotykovú obrazovku a potom pohnite prstom doľava alebo doprava pre zmenu hlavnej obrazovky
- Stlačte a držte dotykové tlačidlo pre aktiváciu chytrých hodiniek

# Ovládanie

- · Aktivácia: Stlačte a podržte dotykové tlačidlo na tri sekundy.
- · Menu: Hore / dole alebo doľava / doprava.
- Zvolenie funkcie: Hore / dole alebo doľava / doprava a stlačte vybranú funkciu.
- · Potvrdenie: Stlačte ikonu zvolenej funkcie.
- Koniec: Presuňte prst zľava doprava.
- Návrat na úvodnú obrazovku: Stlačte dotykové tlačidlo.
- Notifikácia: Na hlavnej obrazovke presuňte prst zľava doprava.

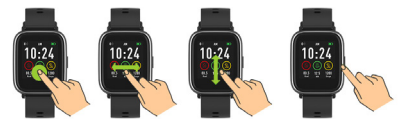

# Užívateľské rozhranie

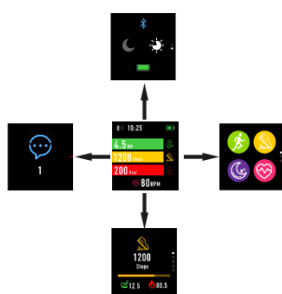

Po aktivácii chytrých hodiniek bude viditeľná hlavná obrazovka.

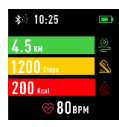

Hlavná ponuka:

1. Preidite do hlavnei ponuky

a. Pohybom prstu sprava doľava zobrazíte hlavnú ponuku.

b. Pohybom prstu hore a dole listujete stránkami hlavnei ponukv.

c. Stlačte zvolenú funkciu pre jej otvorenie. Pohybom prstu zľava doprava sa vrátite do hlavnej ponuky.

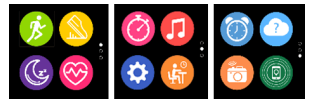

2. Prejdite do ponuky skratiek a notifikácii Pohybuite prstom zľava doprava na hlavnej obrazovke.

3. Prejdite na ďalšie skratky Pohybuite prstom hore a dole na hlavnej obrazovke

### Funkcie

### Štýly hlavnej obrazovky

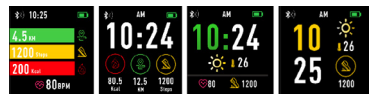

Stlačte a podržte dotykovú obrazovku a potom pohnite prstom doľava alebo doprava pre zmenu štýlu hlavnej obrazovky.

Skratky

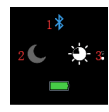

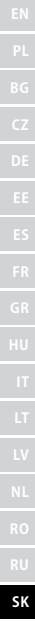

#### 1. Bluetooth

 $\ast$ 

Bluetooth je odpojené

Bluetooth je pripojené

#### 2. Režim nerušiť

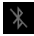

Režim nerušiť je deaktivovaný

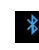

Režim nerušiť je aktivovaný

## 3. Jas

Nastavte zodpovedajúci jas obrazovky v závislosti na okolité svetlo, v ktorom sa nachádzate.

# Multišport

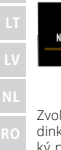

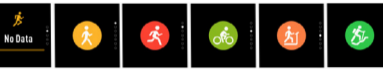

Zvoľte režim Šport dinky podporujú päť typov športov; chôdza, beh, cyklistika, bežecký pás, turistika. Zvoľte typ športu, ktorý chcete v danů chvíľu vykonávať. Chytré hodinky budú zbierať a zaznamenajú dáta daného športu.

| Walking | 11:30              | 👷 98    | 얥 12.5         |
|---------|--------------------|---------|----------------|
| 👷 198   | ⅔ 12.5             | A 1200  | <u>◎</u> 7"34" |
| at 1200 | <sup>™</sup> 7"34" | 00:00:3 | 0 0            |
| 00:0    | 0:30               | 1500    | ۶              |

Ak chcete ukončiť meranie daného športu, presuňte rozhranie doprava a stlačte ikonku Stop. Chytré hodinky zobrazia zaznamenané dáta. Ak chcete dáta analyzovať v telefóne, pripojte chytré hodinky pomocou Bluetooth k aplikácii Forever Smart.

POZNÁMKA: Pokiaľ bude čas merania kratší ako 5 minút, dáta nebudú uložené.

## Meranie srdcového tepu

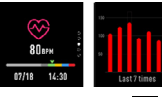

Zvoľte ikonu merania srdcového tepu w pre začatie merania. Pre porovnanie môžete zobraziť až 7 posledných meraní. Presuňte rozhranie doprava a ukončite meranie srdcového tepu

Ak chcete dáta analyzovať v telefóne, pripojte chytré hodinky pomocou Bluetooth k aplikácii Forever Smart.

# Monitorovanie spánku

Chytré hodinky automaticky monitorujú spánok medzi 22:00 a 9:00 hodinou. Výberom funkcie na obrazovke chytrých hodiniek zobrazíte dáta spánku z celého týždňa.

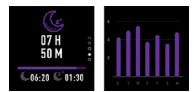

Po prebudení chytré hodinky zobrazí správu týkajúcu sa spánku a zobrazí celkový čas spánku, ľahkého a hlbokého spánku. Ak chcete dáta analyzovať v telefóne, pripoite chytré hodinky pomocou Bluetooth k aplikácii Forever Smart

#### Budík

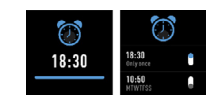

Zvoľ te ikonku Budíku Se pre zobrazenie nastavení vytvorených v aplikácii "Forever Smart". Pokiaľ je budík aktívny, chytré hodinky budú vibrovať,

# Notifikácia

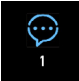

Pohybom prsta zľava doprava na hlavnej obrazovke skontrolujete notifikácia o hovoroch, SMS a sociálnych sieťach.

# Počasie

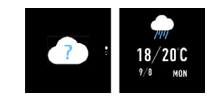

Ak sú hodinky spojené s aplikáciou Forever Smart, mali by zobrazovať aktuálne počasie. Ručne zadaite oblasť, alebo použite automatické nastavenie

# Ovládanie fotoaparátu

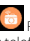

Pred použitím teito funkcie sa uistite, že je aktivovaná kamera v telefóne. Pomocou teito funkcie môžete vzdialene zaobstarať fotografiu pomocou šikovných hodiniek

# Ovládanie hudby

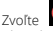

Zvoľte Upre spustenie ovládanie hudby. Ovládajte hudbu prehrávanú v telefóne pomocou funkčných tlačidiel. Ak chcete ukončiť funkciu prehrávania hudby, presuňte prst zľava doprava.

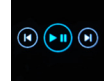

# Upozornenie na neaktivitu

Zvoľte ikonku 🍱 pre zobrazenie nastavenie Upozornenie na neaktivitu. Aktivujte alebo deaktivujte túto funkciu. Pre ukončenie presuňte prst sprava doľava. V aplikácii Forever Smart môžete preisť do pokročileišieho nastavenia teito funkcie a nastaviť intervaly, čas začatia a ukončenia oznámenia

# Nastavenia

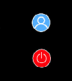

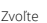

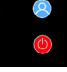

e otvorenie nastavení

#### O zariadení

# 8

Výberom tejto ikony môžete skontrolovať MAC Bluetooth, číslo zariadenia, názov zariadenia a verziu softvéru.

#### Deaktivácia

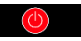

Výberom tejto ikony môžete deaktivovať chytré hodinky.

# Použitie aplikácie

#### Dnes:

 HLAVNÁ PONUKA – aktuálny počet krokov, prejdená vzdialenosť, počet spálených kalórií - kliknutím na vybranú hodnotu zobrazíte graf, prejdite na vybraný dátum.

 HMOTNOSŤ – aktuálna váha užívateľa a cieľová hmotnosť uvedená užívateľom - kliknutím zobrazíte graf, prejdite na vybraný dátum.

3. SPÁNOK - Sledovanie spánku z poslednej noci - kliknutím zobrazíte podrobnosti a prejdete do histórie merania.

4. SLEDOVANIE SRDCOVÉHO TEPU - Aktuálne a posledné meranie srdcovej frekvencie, kliknutím zobrazíte podrobnosti.

#### Aktivita:

 Zoznam športových aktivít rozdelených podľa typov. Kliknutím na vybranú aktivitu zobrazíte podrobnosti a analýzu zhromaždených dát

#### Pripomenutie:

 Nastavte typ, deň v týždni a čas oznámenia, ktoré chcete zobraziť prostredníctvom chytrých hodiniek. Hodinky zavibruje a zobrazí ikonu stopiek, aby pripomenuli plánovanú činnosť.

#### Nastavenia:

hovory, čas poslednej synchronizácie dát, stav batérie

 Môj profil - Nastavte profilovú fotografiu v aplikácii. Aby ste dosiahli správnych výsledkov meraní, zadajte meno, zadajte pohlavie, dátum narodenia, hmotnosť a výšku.

 - Ciele - Nastavenie cieľového množstva krokov, vzdialenosti, kalórií a spánku. Po dosiahnutí tohto cieľa vás chytré hodinky informujú vibrácií a zobrazením ikony indikujúce dosiahnutie cieľa.

 Notifikácia - Nastavenie oznámenia aplikácií, ktoré chcete dostávať. Výberom a prepnutím tlačidla aktivujete danej oznámenia.
Prepnutím tlačidla doľava ho deaktivujete.

 Nájsť zariadenia - Nájdite chytré hodinky spustením vibrácií jednoduchým stlačením tlačidla (je vyžadované pripojenie cez Bluetooth)

 Zaobstarať fotografiu - kliknutím aktivujte kameru telefónu a ovládate ju pomocou chytrých hodiniek kliknutím na ikonu fotoaparátu.

#### - Pokročilé nastavenia:

 + Počasie - Vyberte mesto, z ktorého sa zhromažďujú údaje o aktuálnom počasí a následne prenášané do chytrých hodiniek, kde sa zobrazia po vstupe na obrazovku s počasím.

 + Sedenie - Nastavenie upozornenie na nedostatok pohybu.
Vyberte frekvenciu opakovania a časové obdobie, v ktorom bude pripomenutie aktívna.

+ Pitie vody - Nastavenie pripomenutie hydratácie. Vyberte frekvenciu opakovania a časové obdobie, v ktorom bude pripomenutie aktívna.

 + Režim nerušiť - Kompletné stlmenie chytrých hodiniek - Nastavte časové obdobie, v ktorom budú chytré hodinky neaktívne a nebudú prijímané žiadne oznámenia

 + Aktivácia obrazovky - zapnite, aby ste mohli aktivovať obrazovku chytrých hodiniek pohybom zápästia. Po zdvihnutí zápästia sa na obrazovke automaticky zobrazí čas.

+ Google Fit / Apple Health - aktivujte túto funkciu pre automatickú synchronizáciu dát zhromaždených z aplikácie Google Fit / Apple Health

+ Témy - zvoľte farebnú variantu aplikácie.

+ Pripojenie / odpojenie zariadenia - pripojte zariadenie k aplikácii

**SK** 204 alebo odpojte aktuálne spárované zariadenia

- + Aktualizácia firmvéru zobrazí aktuálnu verziu softvéru a umožní ručnú aktualizáciu
  - + Reset obnoví továrenské nastavenia chytrých hodiniek
  - + FAQ najčastejšie kladené otázky

+ Google Fit / Apple Health – aktivujte tuto funkci pro automatickou synchronizaci dat shromážděných z aplikace Google Fit / Apple Health

- + Témata zvolte barevnou variantu aplikace.
- + Připojení / odpojení zařízení připojte zařízení k aplikaci nebo odpojte aktuální spárované zařízení
- + Aktualizace firmwaru zobrazí aktuální verzi softwaru a umožní ruční aktualizaci
- + Reset obnoví tovární nastavení chytrých hodinek
- + FAQ nejčastěji kladené otázky

Spoločnosť TelForceOne S.A. týmto prehlasuje, že produkt spĺňa všetky technické požiaďavky a príslušné ustanovenia uvedené v európskej norme 2014/53/EC. Certifikát o zhode produktu je možné stiahnuť na webovej stránke https://sklep.tel/orceone.pl/en.gb/.

SK

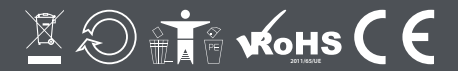

www.forever.eu